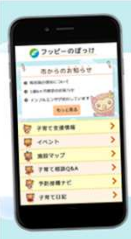

## ふくろい子育て応援ナビ「フッピーのぽっけ」

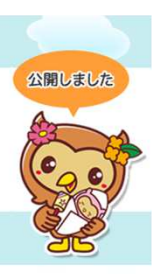

## 「フッピーのぽっけ」とは

子育て支援アプリ「ふくろい子育て応援ナビ フッピーのぽっけ」は、袋井市 が発信する様々な子育て支援情報を、いつでも・どこでも・手軽に入手するこ とができる無料の子育て支援アプリです。

袋井市キャラクター「フッピー」と市を代表する子育て応援施設「カンガルー のぽっけ」から、愛称を「フッピーのぽっけ」としました。

利用者の情報を登録していただくことで、お子さんや保護者の方に応じた情報 を自動で配信するほか、子育てに役立つ様々な情報を検索・入力することがで きます。是非、ご利用ください。

(登録していただく情報では、個人情報(住所・氏名など)は取得しません)

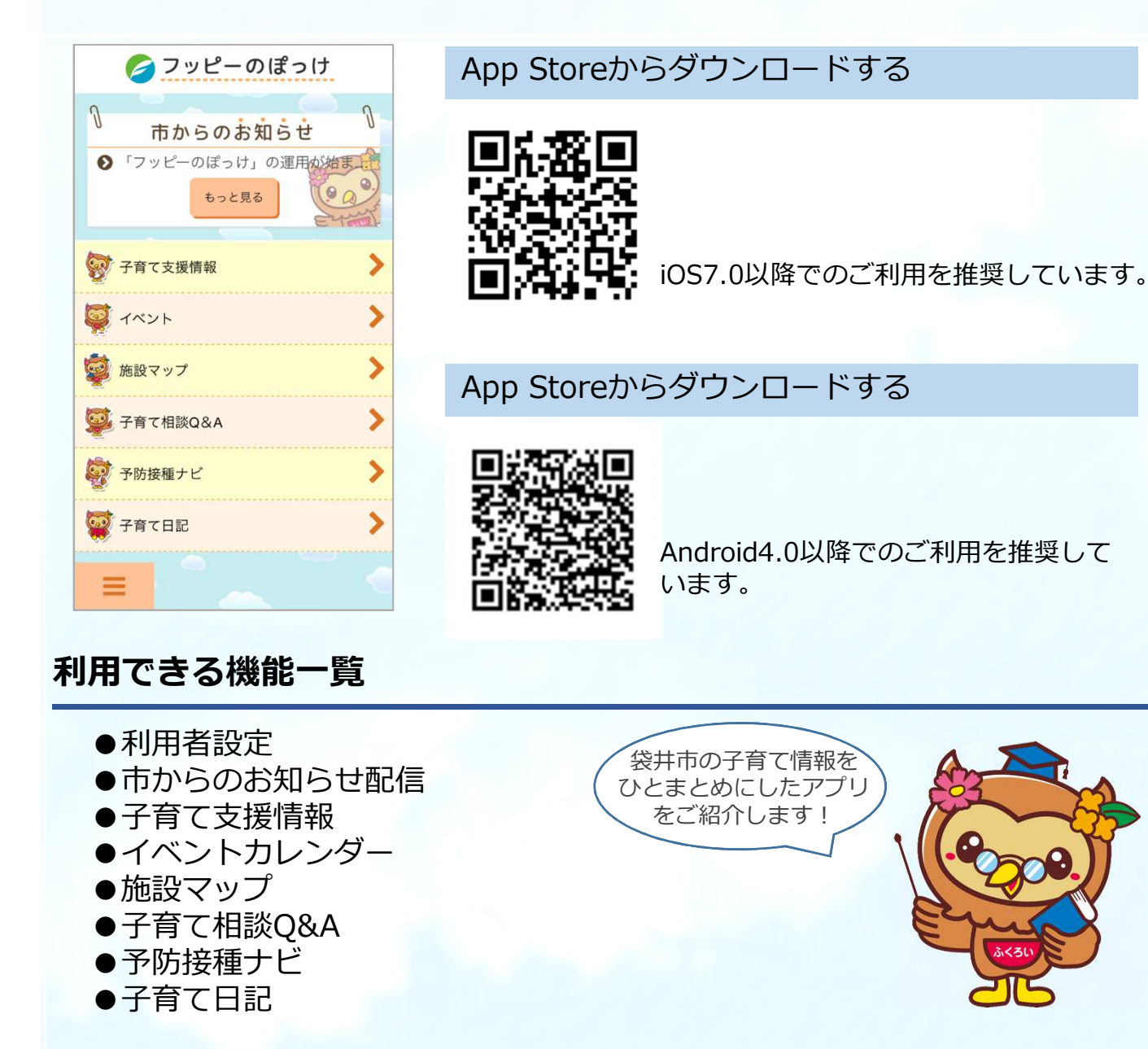

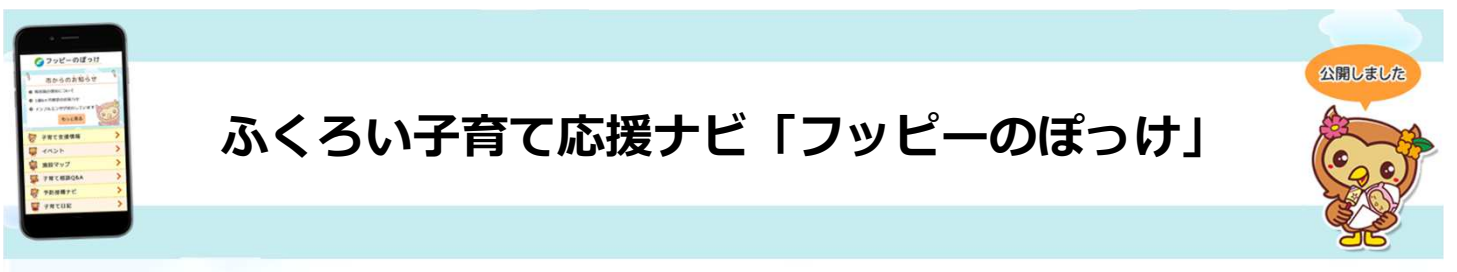

### アプリならではの機能が満載!

#### 利用者設定

お住まいの地域や出産予定日、お子さまの生年月日などを登録することにより、必要とす る市からの情報を受取ることができたり、お子さまの予防接種の接種時期などを知ること ができます。

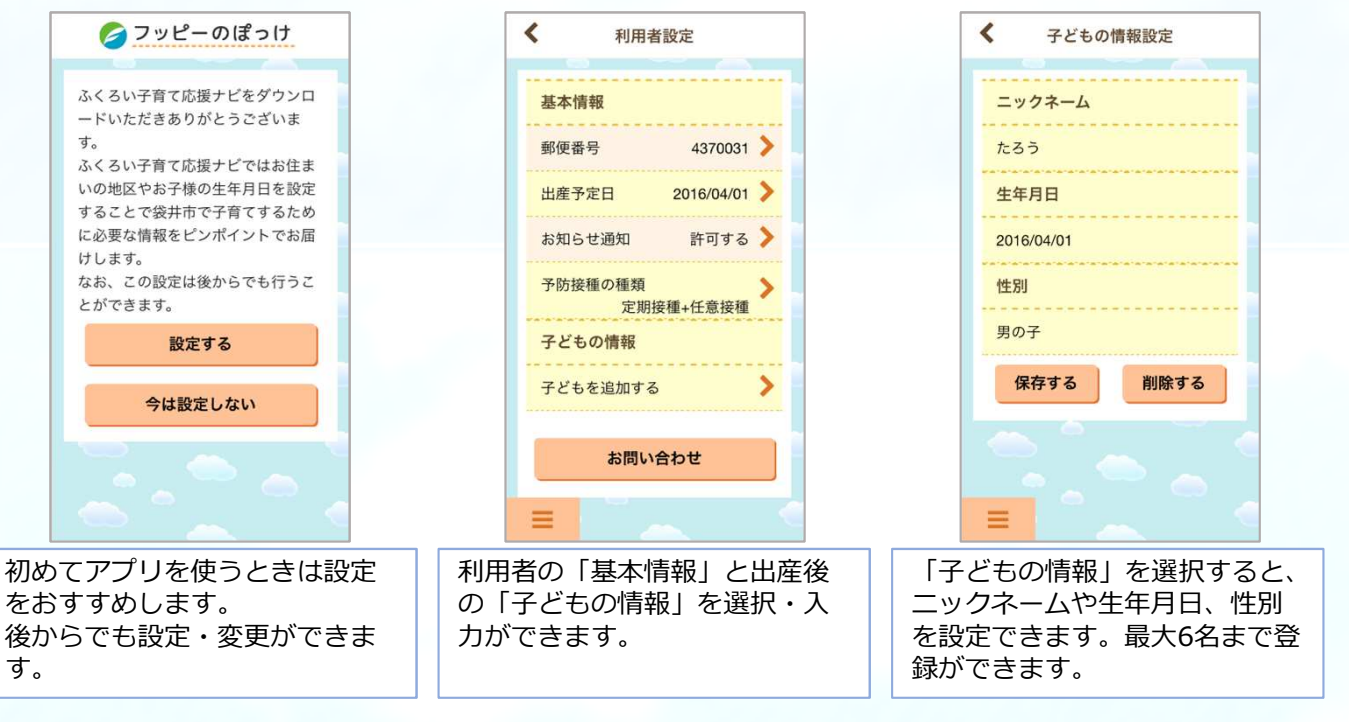

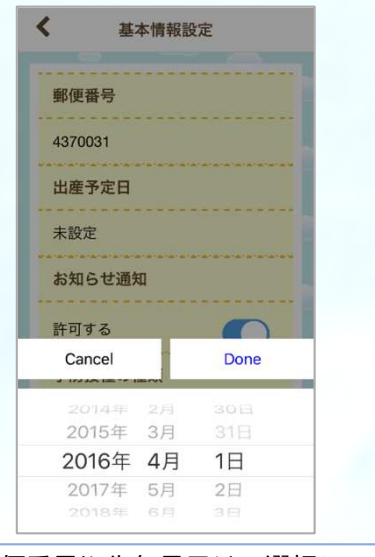

郵便番号や生年月日は、選択に より登録ができます。

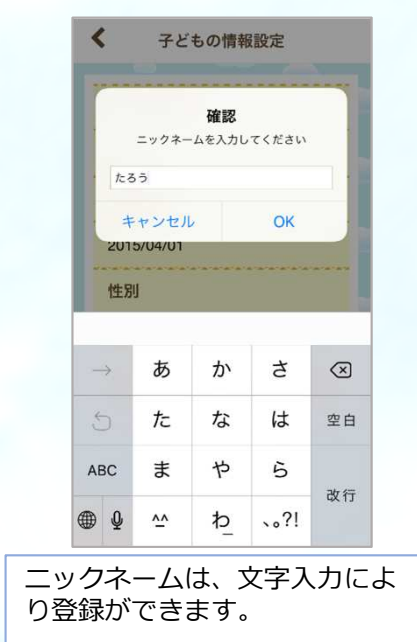

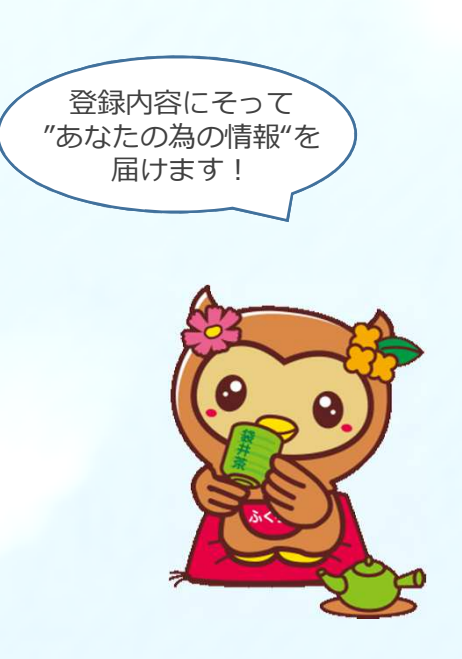

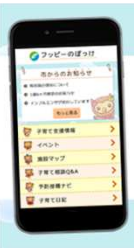

# ふくろい子育て応援ナビ「フッピーのぽっけ」

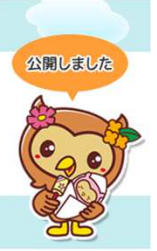

#### 市からのお知らせ配信

アプリのプッシュ通知機能により、袋井市からの子育てに関するお知らせをお届けします。 登録いただいた情報(生年月日や地域)に基づき、利用者に寄り添った情報をお届けしま す。

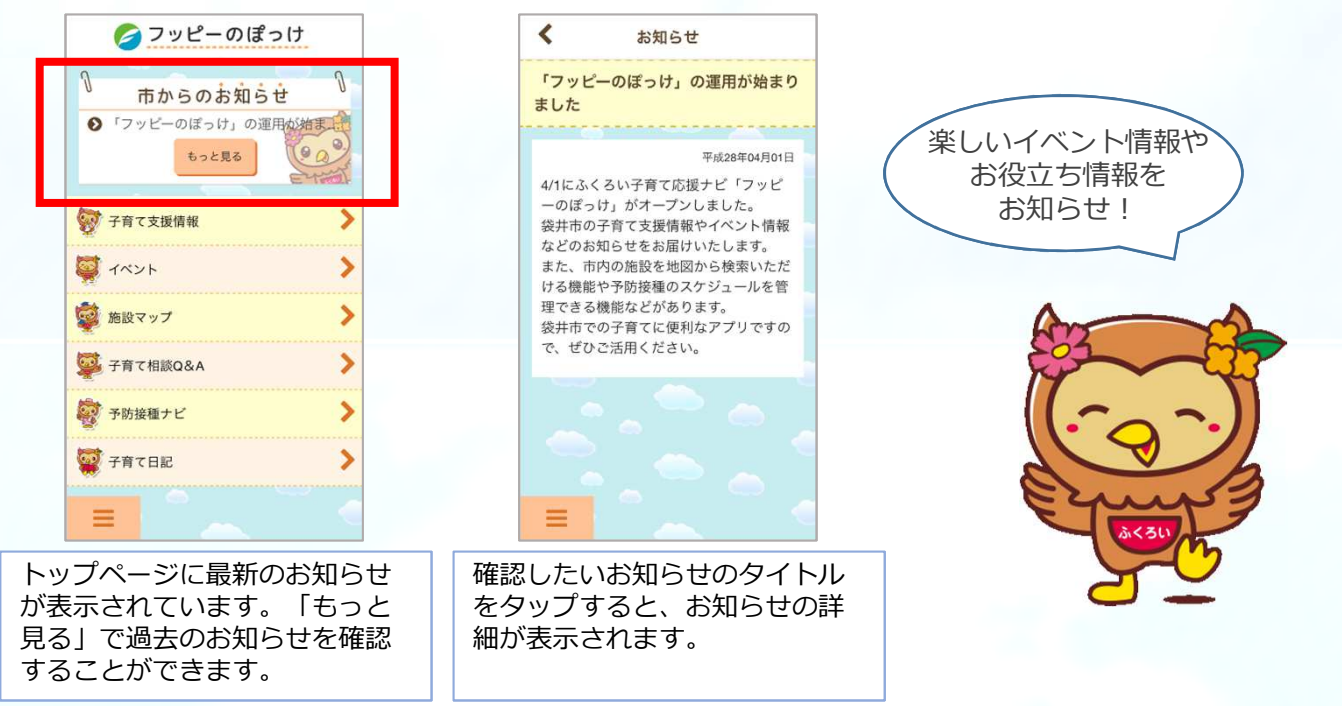

#### 子育て支援情報

市がホームページ等に掲載している各種子育て支援情報を、分野別に掲載をしています。 妊娠・子育てのステージに応じた情報を網羅した事典としてご利用ください。

|      | く 子育て支援情報                               |   | ▲ふくるい子育で応援ナ… 18:35 ● ※ 88% ■<br>city.fukuroi.shizuoka.jp C                                          |
|------|-----------------------------------------|---|----------------------------------------------------------------------------------------------------|
|      | 休日・夜間救急                                 | > |                                                                                                    |
|      | 健康・医療                                   | > | 児童手当の情報が一まとめに!                                                                                      |
|      | 414F цар                                |   | 毎年6月の現況層をお忘れなく!                                                                                     |
|      | 妊娠・出産                                   |   | 支給対象                                                                                                |
|      | 子育て支援施設                                 | > | 袋井市に住民登録がある方で、国内に居住する中学生ま<br>での子どもを養育している方                                                          |
|      | 公園                                      | > | <ul> <li>・中学生までとは、15歳の誕生日以降の3月31日までの<br/>ことです。</li> <li>・ 海外に住んでいる子どもは、留学の場合を除き、支給</li> </ul>       |
|      | 手当・給付・助成                                | > | <ul> <li>の対象とはなりません。</li> <li>・ 希望な話中で、養育者と子どもが別居している場合、</li> <li>の房している方が優先的に支給対象になります。</li> </ul> |
|      | スポーツ                                    | > | <ul> <li>子どもが施設等に入所している場合や星頭に預けられ<br/>ている場合は、施設等の設備者や星頭が支給対象にな<br/>ります。</li> </ul>                  |
|      | 防災                                      | > | <ul> <li>2. 必須向の方は、動務先から支給されますので、脳端の<br/>総与担当へお問い合わせください。</li> </ul>                                |
|      | 特典・優待                                   | > | 支給金額(月額)                                                                                            |
|      | =                                       | < |                                                                                                    |
| 様々に収 | <sup>様々な子育て支援情報を分野別<br/>こ収納しています。</sup> |   | 確認したい情報のタイトルを<br>タップすると、情報の掲載先へ<br>移動します。                                                           |

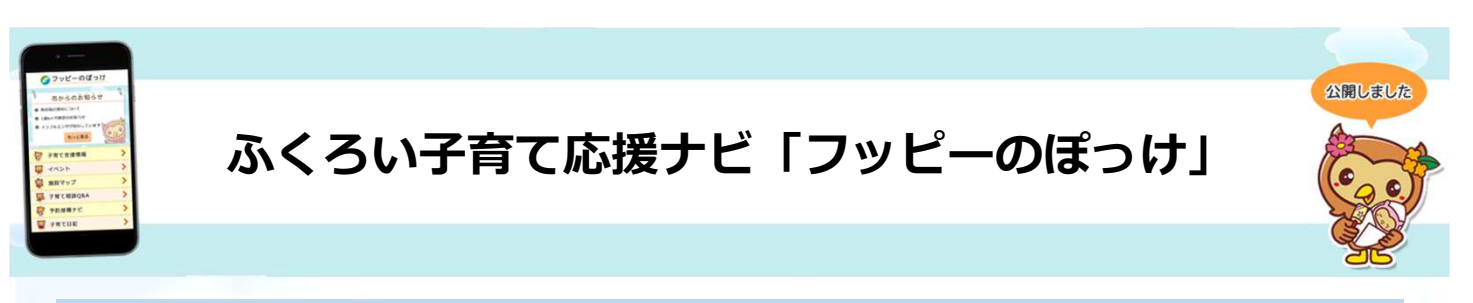

### イベントカレンダー

市内で開催される子育てイベント情報を一覧で表示します。開催場所の地図確認、キー ワードや開催日による絞り込み検索も可能です。

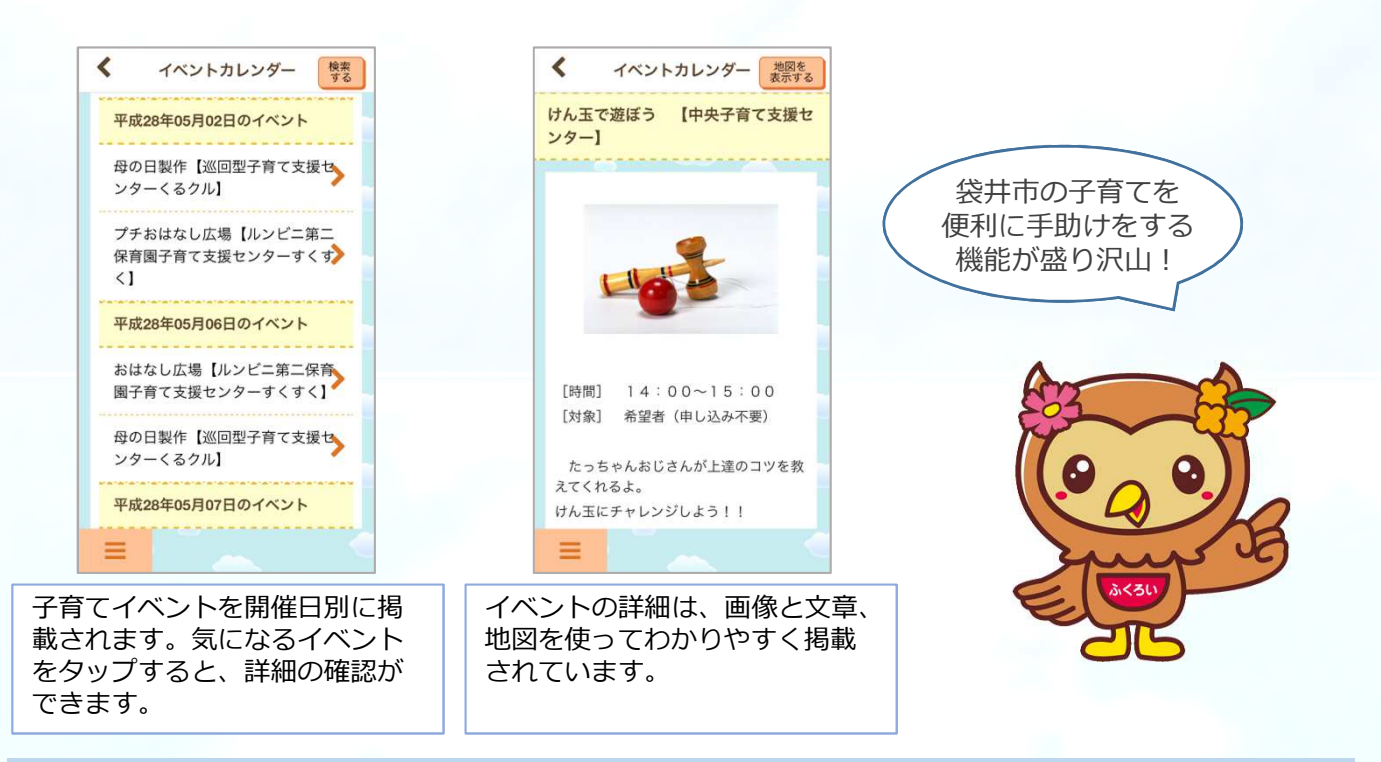

### 施設マップ

市内の子育て関連施設を紹介します。GPS機能と連動してのルート案内も可能です。 (GPSによる現在地の取得を許可している場合に限ります。)

| ▲ 施設マップ        | 施設マップ                                       | 施設マップ     地図を     表示する                                                                                                    |
|----------------|---------------------------------------------|----------------------------------------------------------------------------------------------------|
| ♀ 医療機関(休日急患) > | 一覧 カテゴリ                                     | 愛野公園                                                                                                    |
| ♀ 医療機関 (小児科) > |                                             |                                                                                                    |
| ♀ 医療機関(予防接種) > | ダイオ化成(株) 袋井工場                               | 12                                                                                                    |
| ♀ 医療機関         |                                             | and the second second                                                                                                    |
| ♀ 助産院          |                                             |                                                                                                    |
| ♀ 母乳相談窓口 >     | 0 100<br>安井口 9 - ナー受え<br>島田田                | and and a second second s |
| ♀ 歯科           | 55.28 · · · · · · · · · · · · · · · · · · · | 概要<br>テニスコート、野球場、弓道場などスポーク                                                                                                    |
| ♀ 保健センター       | マゴールレス供来部と                                  | ーツを主体とした東側ゾーンと草花の観<br>賞や休息を主体とした西側ゾーンから構                                                                                                    |
| ♀ 認可保育所 >      | · · · · · · · · · · · · · · · · · · ·       | 成されており、 後井市市氏はもとより周<br>辺市町の住民にも親しまれています。 水<br>遊び場や時水もあり 百にけたくさんの                                                                                                    |
| 💡 認可保育所(公立)    | Google 施国子一夕 62016 ZENRIN 和用規約              | 変換連れで賑わっています。                                                                                                    |
|                |                                             |                                                                                                    |
| 超の分類を選び、地図上に施  | 地図上にピンが表示されますの                              | 詳細を知りたい施設のピンを                                                                                                    |
| 3の一を表示させます。    | で、地図を動かして検索することができます。現在地からの                 | タップすると文章、画像により                                                                                                    |
|                | ルート検索もできます。                                 | されます。                                                                                                    |

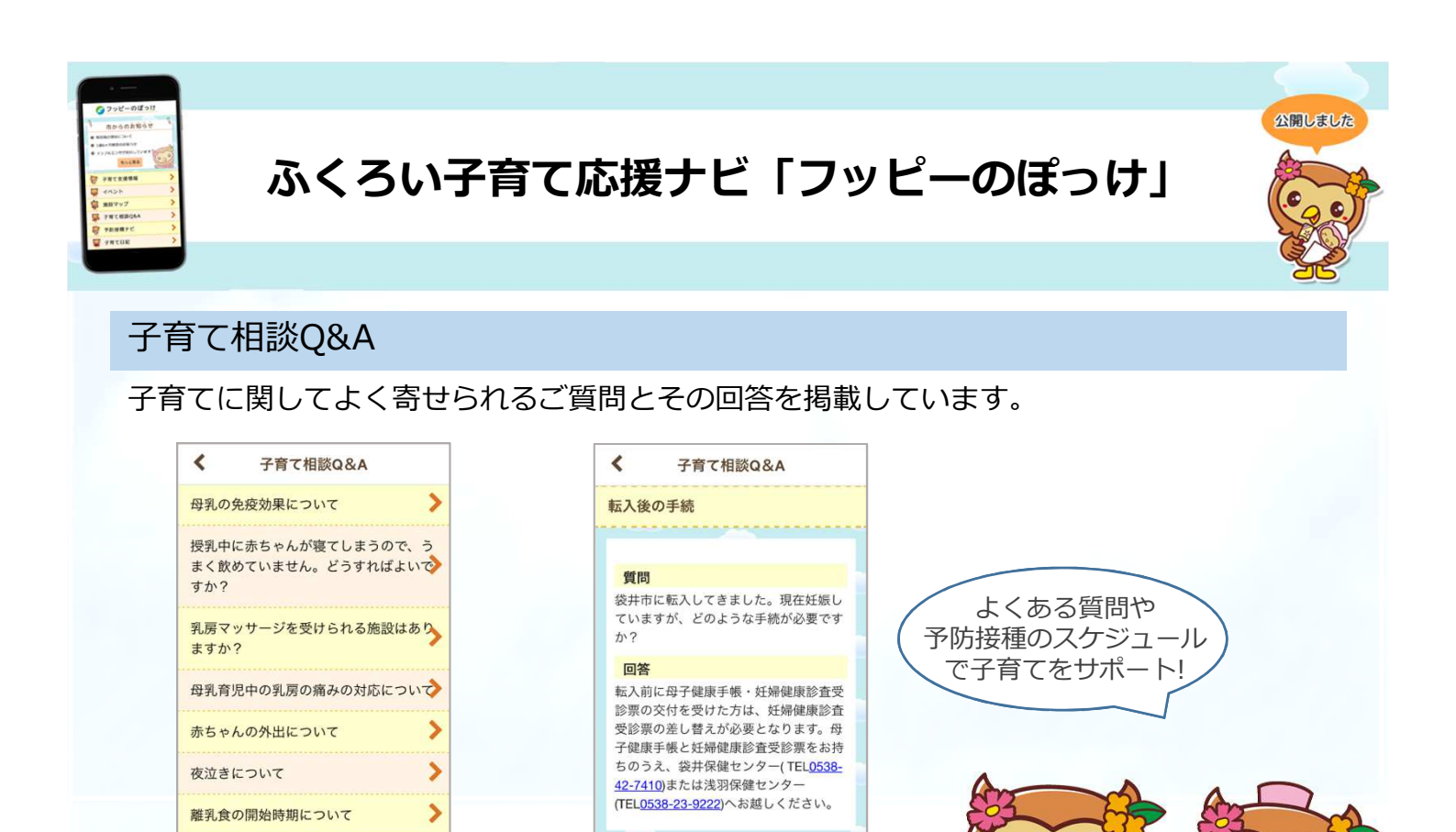

#### 予防接種ナビ

できます。

離乳食の相談窓口は?

子育てに関する質問を分野別に

表示しています。気になる質問

をタップすると、詳細の確認が

>

お子さんの生年月日に応じて、予防接種の予定時期をお知らせします。また、アプリ内の スケジュール帳により、どの時期に予防接種を受けに行けばいいのかの目安や接種履歴を 記録できます。

質問とその回答を確認すること

ができます。相談先へは、電話

番号をタップすると電話をかけ

ることができます。

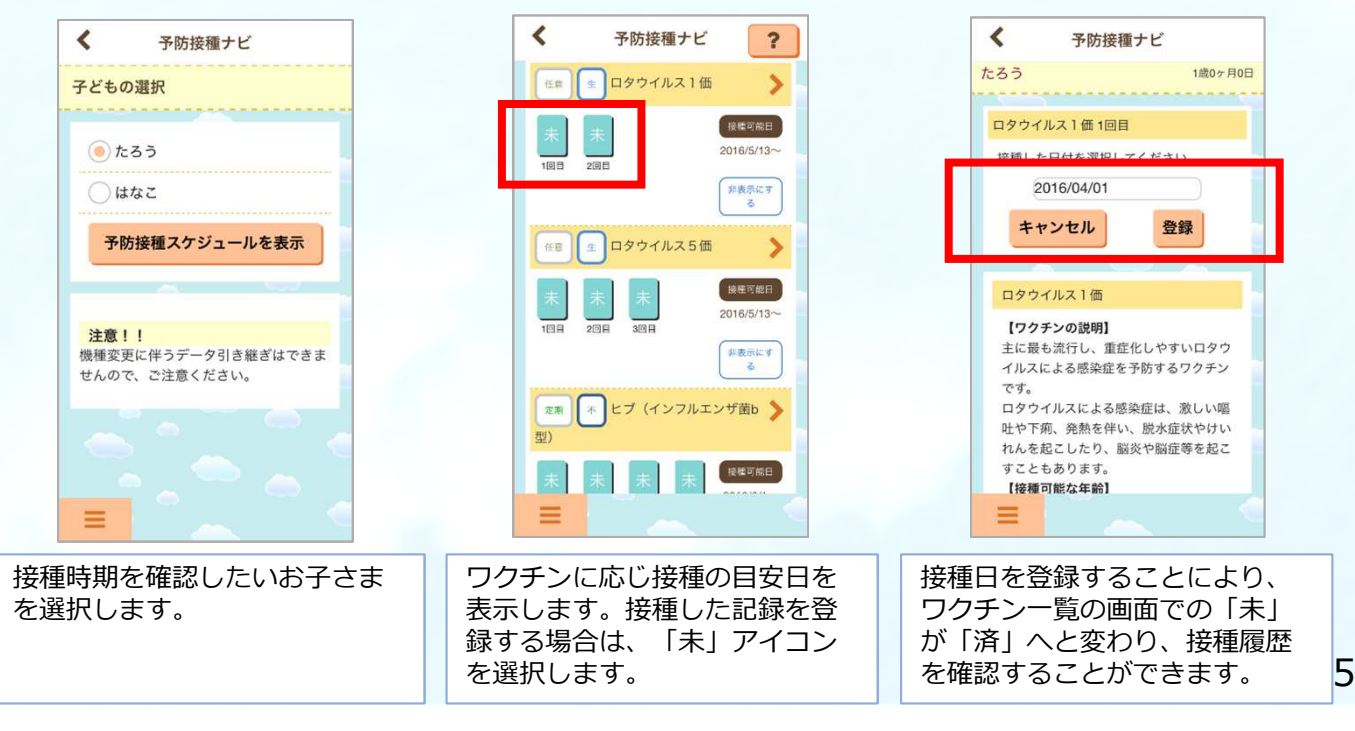

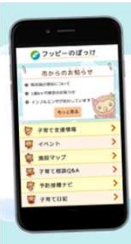

## ふくろい子育て応援ナビ「フッピーのぽっけ」

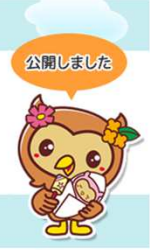

#### 子育て日記

お子さんの身長や体重、画像や「できたこと」などを日記形式で保存することで、母子健 康手帳を補完したり成長の様子を見返したりすることができます。

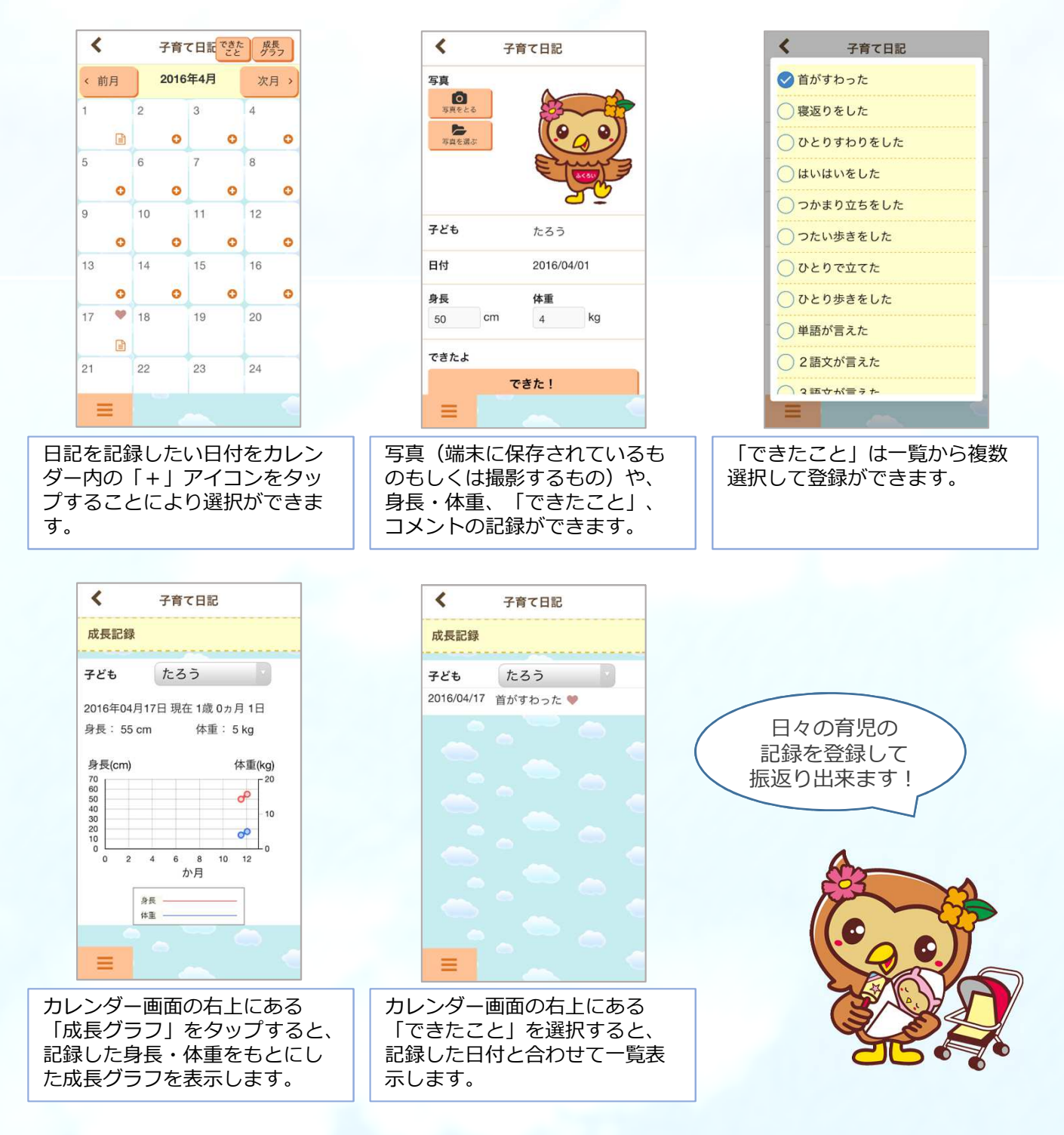

【ご注意ください】

機種変更に伴うデータ引継機能は現在開発中です。ご注意ください。